# With our interactive digital catalog,

## you can Browse, Select and Buy. It's Easy.

#### TO BROWSE:

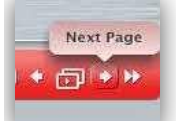

Click the arrows at the bottom right to flip through pages. You can also select pages by entering the page number in the field on the top navigation bar. To learn more about or to purchase a product, simply click on the product Stk. No.

#### TO SEARCH:

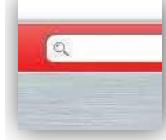

Type your search word or product number into the box and press enter to start the search. Browse the search results and select the page you require. Your results will be highlighted in yellow.

#### TO ZOOM IN:

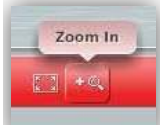

To zoom in on a page, click on the magnifying glass, to zoom back out, click on the magnifying glass again.

#### TO SHARE:

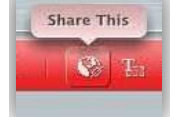

See something you'd like to share or even just email yourself as a reminder? Click on the *Share This* icon in the lower-left corner of the page, then either select a particular social networking site from the available list or share via email.

#### TO DOWNLOAD A PDF:

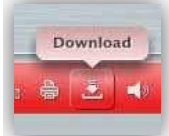

You can save a copy of the catalog to your computer by clicking the *Download* icon in the lower-left of the page. Get a copy of the whole catalog, the page you were on, or multiple pages.

#### TO PRINT:

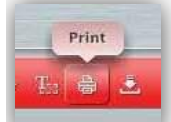

If you'd like to print your own copy of our catalog, a particular page, or a specific range of pages, you can do so by clicking the *Print* icon in the lower-left of the page.

#### TO BOOKMARK:

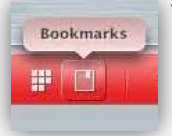

You can add a bookmark to any page or multiple pages for easier review at a later time.

### HOW TO SHOP:

You can view our new digital catalog and add items to your cart at the same time.

- STEP 1: Go to the page with the item you wish to purchase.
- STEP 2: Click on the Stk. No. for item you wish to purchase and this will open up www.midwesttechnology.com and will allow you to add the item to your cart.
- STEP 3: You can now navigate back and forth between the catalog and our store.
- STEP 4: Once you have added the items you want to your shopping cart proceed to check out.